## Nowy dziennik logowanie

Szanowni Państwo Firma Vulcan uruchomiła "nowy" dziennik.

Jak aktywować dostęp:

- na komputerze (można też na przeglądarce w telefonie) uruchomić stronę https://zso4.legnica.eu/
- wybrać DZIENNIK
- wybrać LOGOWANIE PRZED ZMIANĄ

- wprowadzić login i hasło do dziennika - (W PRZYPADKU ZAPOMNIANEGO HASŁA NALEŻY KLIKNĄĆ PRZYWRÓĆ DOSTĘP i wprowadzić adres e-mail, następnie odebrać e-mail na poczcie i USTAWIĆ NOWE HASŁO)

- kliknąć POTWIERDŹ (nowy sposób logowania)
- wprowadzić 4 ostatnie cyfry PESEL CÓRKI/SYNA
- później PRZEJDŹ DALEJ
- wybrać konto EDUVULCAN
- potem UTWÓRZ KONTO
- wprowadzić nowe hasło
- zaakceptować regulamin
- wprowadzić zabezpieczenie (na dole formularza utworzenia konta) i dać UTWÓRZ KONTO
- ODINSTALOWAĆ aplikacje w telefonie Dzienniczek VULCAN
- zainstalować aplikacje w telefonie EDUVULCAN (razem pisane!)
- wprowadzić login i wcześniej ustawione hasło.

## UWAGA!

Dziennik jest bezpłatny na stronie https://uonetplus.vulcan.net.pl/Legnica

Aplikacja w telefonie jest bezpłatna do 30.10.2024. Następnie jest bezpłatna w wersji podstawowej oraz odpłatna w wersji rozszerzonej (opłatę pobiera Vulcan, nie szkoła)

Link do szczegółowych informacji dotyczących aplikacji eduVULCAN:

https://dziennik.vulcan.edu.pl/kev/

Пані та панове Вулкан запустив «новий» щоденник Як активувати доступ:

- на комп'ютері (можна також використовувати браузер телефону) запустіть сайт https://zso4.legnica.eu/

- вибрати ЩОДЕННИК

- виберіть УВІЙТИ ПЕРЕД ЗМІНОЮ

- введіть логін і пароль для щоденника - (ЯКЩО ВИ ЗАБУЛИ ПАРОЛЬ, НАТИСНІТЬ ВІДНОВИТИ ДОСТУП і введіть адресу

## Zespół Szkół Ogólnokształcących Nr 4 w Legnicy im. Bohdana Ihora Antonycza

електронної пошти, потім заберіть лист на пошті і ВСТАНОВІТЬ НОВИЙ ПАРОЛЬ)

- натисніть ПІДТВЕРДИТИ (новий спосіб входу)
- введіть останні 4 цифри PESEL (персональний ідентифікаційний номер) вашої ДОЧКИ/СИНА.
- потім ДАЛІ
- виберіть обліковий запис EDUVULCAN
- потім СТВОРИТИ ОБЛІКОВИЙ ЗАПИС
- введіть новий пароль
- прийняти регламент
- введіть безпеку (внизу форми створення облікового запису) і натисніть СТВОРИТИ ОБЛІКОВИЙ ЗАПИС
- ВИДАЛИТИ програми на телефоні Щоденник VULCAN
- встановити додатки на телефон EDUVULCAN (написано разом!)
- введіть свій логін і раніше встановлений пароль.

## УВАГА!

Щоденник безкоштовний за адресою https://uonetplus.vulcan.net.pl/Legnica

**Додаток на телефон безкоштовний до 30 жовтня 2024 року.** Потім базова версія безкоштовна, а розширена - платна (оплата стягується засновниками додатку Vulcan, а не школою)

Посилання на детальну інформацію про додаток eduVULCAN:

- Pierwsze logowanie do dziennika elektronicznego (461 kB, pdf)
- Office i Teams
- Pierwsze logowanie Office i Teams (349 kB, pdf)